Logi Ad Hoc Reporting Linking Reports

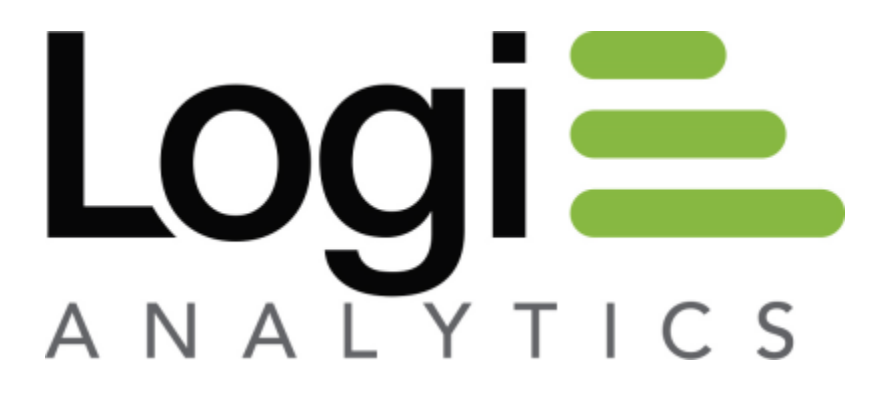

Version 12 July 2016

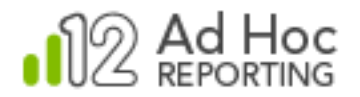

# Introduction

Ad Hoc offers the capability to launch a report via a link in an existing report. This capability must be configured in advance by the System Administrator. This document is intended to help you understand the configuration and utilization of this feature.

## **Our Demo Project**

To demonstrate this capability, we'll use the *Employees* data object from the Northwind database. We'll build a "target" report that should be displayed whenever the user clicks the *Last Name* link in the main report. The target report will be filtered by the *EmployeeID* column.

Notice that we'll be passing the *EmployeeID* information, however, the hyperlink to launch the target report is based on the employee *Last Name* information. The linked column does not have to be the same column as the data that's passed.

### **The Basics**

The basic steps for configuring and using the linked report capability are:

- 1) Create the target report, filtered appropriately.
- 2) Create the link configuration.
- 3) Create the main report enabling the defined link.

#### Note:

Any report can be a "target" report. In older versions of Ad Hoc, the target reports were required to reside in a "Linked Reports" area. In more recent versions, that restriction has been removed, as has the "Linked Reports" area.

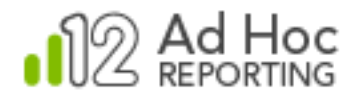

### **Creating the Target Report**

Generally, the first step in this process is to create the target report. Most target reports contain information extending the content that might be displayed in the main report. The target report is typically filtered by information passed from the main report. If the target report isn't filtered, the report is essentially a static report and no parameters must be passed to it.

We'll build a report that is intended to show more details about the employee than the main report shows. Our target report will have the employee's *Last Name*, *First Name*, and complete address (*Street*, *City*, *State*, and *Zip Code*).

We'll assume that you know how to create an Ad Hoc report using the *Employees* table.

The key activity in this exercise is to create a non-ask parameter in the target report to filter the content. Since this is a target report, the non-ask parameter value will be populated from the main report when the report is run. For now, create the target report with a default value for the non-ask parameter, as shown below:

| Select or Modify | Data Source                                                                               |                                                                            |             |     |            | ×           |
|------------------|-------------------------------------------------------------------------------------------|----------------------------------------------------------------------------|-------------|-----|------------|-------------|
| Add/Remove       | Calculated Columns                                                                        | Statistical Columns                                                        | Sort Filter |     |            |             |
| Move Para        | ameter Name                                                                               | Operator                                                                   | Value       | Ask | Caption    | Actions     |
|                  | Parameter Detai                                                                           | ls                                                                         |             |     | ×          |             |
| Add a Paramete   | Column:<br>Operator:<br>Value:<br>Ask in Report:<br>Display this<br>parameter:<br>OK Canc | Employee ID  Equal to Specific Value Next to the previous In a new line el |             |     | 2          |             |
| OK Cance         |                                                                                           |                                                                            |             |     | Preview Se | lected Data |

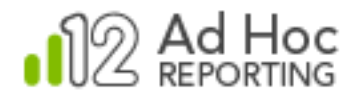

### **Creating the Link Configuration**

Our goal in this step is to set up the link configuration properly, by:

- Identifying the column that will act as the source of the hyperlink.
- Identifying the target report to be linked to when the link is clicked.
- Identifying the information to be passed to the target when the link is clicked.

In the instance, navigate to the *Configuration*  $\rightarrow$  *Database Configuration*  $\rightarrow$  *Data Objects* page, find the *Employees* data object and click on the **Set Links** action:

| User Configuration | V Database Configuration | n 🗸 Report Config | guration 🗸 | Application Configuration 💙           |
|--------------------|--------------------------|-------------------|------------|---------------------------------------|
| Data Objects ?     |                          |                   |            |                                       |
| Data Object        | Friendly Nam             | е Туре            | Hidden     | Actions                               |
| Categories         | Categories               | Table             | No         | >                                     |
| Customers          | Customers                | Table             | No         | >                                     |
| Employees          | Employees                | Table             | No         | > Modify Data Object                  |
| Order Details      | OrderDetails             | Table             | No         | Set Relations<br>Set Data Object Acce |
| Orders             | Orders                   | Table             | No         | > Set Parameters                      |
| roducts            | Products                 | Table             | No         | > View Dependencies                   |

The links page will be presented with a list of columns and their current link configuration. Find the *Last Name* column, expose the Actions list, and click on the **Add Link** action:

#### Note:

If a link has already been defined for the column, the action will be **Edit Link**. A column can only have *one* link defined.

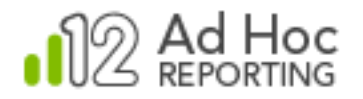

| User Configuration          | ~      | Database Configuration 🛛 🧡 | Report Configuration | ~ | Application Configuration $~~$ |
|-----------------------------|--------|----------------------------|----------------------|---|--------------------------------|
| oata Objects > Links for 'E | mploye | es' Object (?              |                      |   |                                |

| Database Connection:New Report DatabaseSelected Data Object:Employees |            |      |          |
|-----------------------------------------------------------------------|------------|------|----------|
| Column Name                                                           | Label      | Link | Actions  |
| EmployeeID                                                            | EmployeeID |      | >        |
| LastName                                                              | LastName   |      | Add Link |
| FirstName                                                             | FirstName  |      | >        |

The New Link Information dialog box will be displayed:

| Information for new link                                                                                                    | <b>(</b>                        |  |
|----------------------------------------------------------------------------------------------------|---------------------------------|--|
| <ul> <li>Link to Any URL</li> <li>Link URL:</li> <li>http://</li> <li>Window ID:</li> <li>_blank</li> <li>Link Parameters:</li> </ul> | to an Ad Hoc Report<br>Test URL |  |
| Parameter Name                                                                                                    | Parameter Source Actions        |  |
| Add a Link Parameter                                                                                                    |                                 |  |
| OK Cancel                                                                                                    |                                 |  |

To identify the target report for our demo scenario, select the Link to an Ad Hoc Report option. The dialog box format will change to:

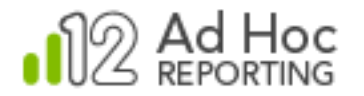

| Information for new link                                                                                                    | ×       |
|----------------------------------------------------------------------------------------------------|---------|
| <ul> <li>Link to Any URL <ul> <li>Link to an Ad Hoc Report</li> <li>Linked Report:</li> <li>Window ID:</li> <li>_blank </li> </ul> </li></ul> | Q       |
| Link Parameters:<br>Parameter Name Parameter Source                                                                                           | Actions |
| Add a Link Parameter                                                                                                    |         |
| OK Cancel                                                                                                    |         |

Use the magnifying glass icon to select a target report for the **Linked Report** value. Entering the report name manually is not recommended.

| Information for new link                                                             | ×    |
|--------------------------------------------------------------------------------------|------|
| Link to Any URL <ul> <li>Link to an Ad Hoc Report</li> <li>Linked Report:</li> </ul> |      |
| Personal Reports   Shared Reports   Global Reports                                   |      |
| Window ID: _blank -                                                                  |      |
| Link Parameters:                                                                     |      |
| Parameter Name Parameter Source Act                                                  | ions |
| Add a Link Parameter                                                                 |      |
| OK Cancel                                                                            |      |

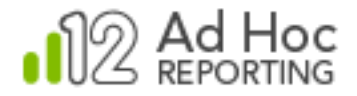

Select the desired detail report (we'll use the *Order Details Report*) and click **OK**. The dialog box format will change again:

| Information for new link                                                                               | ×       |
|----------------------------------------------------------------------------------------------------|---------|
| Link to Any URL <ul><li>Link to an Ad Hoc Report</li><li>Linked Report: Order Details Report</li></ul> |         |
| Window ID:blank 💌                                                                                      |         |
| Link Parameters:                                                                                       |         |
| Parameter Name Parameter Source                                                                        | Actions |
| Add a Link Parameter                                                                                   |         |
| OK Cancel                                                                                              |         |

To set the parameters to be passed when the link is clicked, click **Add a Link Parameter** to display the Link Parameters values controls:

| Information for new link                                                                                                 |                      | $\times$ |
|----------------------------------------------------------------------------------------------------|----------------------|----------|
| <ul> <li>Link to Any URL</li> <li>Link to an Linked Report:</li> <li>Order Details Report</li> <li>Window ID:</li> </ul> | Ad Hoc Report        |          |
| Link Parameters:<br>Parameter Name                                                                                       | Parameter Source     | Actions  |
|                                                                                                    | Employees.EmployeeID | <b>x</b> |
| Add a Link Parameter                                                                                                    |                      |          |
| OK Cancel                                                                                                    |                      |          |

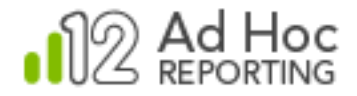

Use the magnifying glass associated with the **Parameter Name** attribute to list the parameters being used by the target report and select one. Entering a parameter name manually not recommended.

#### Note:

This is why we built the target report *first*. Ad Hoc can determine the parameters that must be supplied with information from the main report. There is no special consideration in the target report for the consumption of the data values passed to it.

The **Parameter Source** drop-down list presents a list of columns available from the data object originally selected, in this case the *Employees* data object. Select the appropriate column that should be used as the source of data values to be passed from the main report to the target report. In our demo scenario, the *Employees.Employee ID* column should be selected.

The properly complete dialog box will look like this:

| Information for new link                                                                                                    | $\times$                 |
|----------------------------------------------------------------------------------------------------|--------------------------|
| <ul> <li>Link to Any URL</li> <li>Link to ar</li> <li>Linked Report: Order Details Report</li> <li>Window ID:blank </li> </ul> | Ad Hoc Report            |
| Link Parameters:<br>Parameter Name                                                                                             | Parameter Source Actions |
| Employee ID                                                                                                    | Employees.EmployeeID 🔹 🗙 |
| Add a Link Parameter                                                                                                    |                          |

If we had additional parameters to include, click just repeat the process for each parameter.

Click the X icon to remove a parameter from the list.

Click **OK** to save the link information.

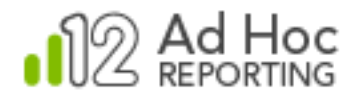

### **Creating the Main Report**

Create the main report as you would normally. If you include the *Employees. Last Name* column in the report, you will have the option to make the values in the column "linkable".

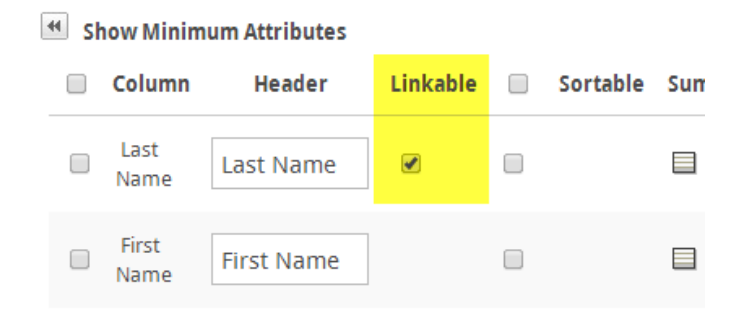

This option will only be visible when the **Column Configuration** tab *Show All Attributes* option has been selected and there is at least one column in the data source that has been configured with link information.

### **Expected Behavior**

When the main report is run, the Last Name column will be presented with its values appearing as hyperlinks:

| Last Name | First Name |
|-----------|------------|
| Davolio   | Nancy      |
| Fuller    | Andrew     |
| Leverling | Janet      |
| Peacock   | Margaret   |
| Buchanan  | Steven     |
| Suyama    | Michael    |
| King      | Robert     |
| Callahan  | Laura      |
| Dodsworth | Anne       |

When any of the links are clicked, the target report will be launched and the *Employee ID* value associated with the *Last Name* will be passed to it. The target report will filter the data by the *Employee ID*.